# Remboursements en ligne : comment s'inscrire ?

# https://guichet.aivd.ch

### Lors de votre première visite, cliquez sur le bouton "S'inscrire".

| Connexion                   | Inscription                                                                                       |
|-----------------------------|---------------------------------------------------------------------------------------------------|
| Email                       | Lors de votre première visite, cliquez sur l'onglet<br>s'inscrire et enregistrez vos coordonnées. |
| Mot de passe                | Ce système est réservé à nos bénéficiaires.                                                       |
| Mot de passe oublié? Se con | s'inscrire                                                                                        |

Cochez ce qui convient.

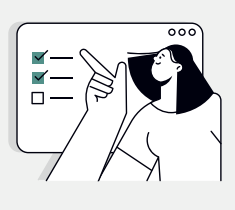

**Vos informations** Complétez tous les champs.

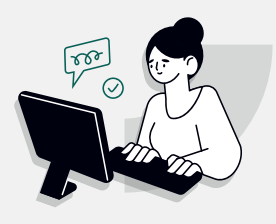

# Indiquez vos références bancaires pour le remboursement. 1

Je veux utiliser la plateforme pour facturer:

- En mon nom
  - pour mon/mes enfants
- pour des personnes dont je suis représentant légal

Cocher toutes les options qui vous correspondent. Ces informations permettent d'adapter le processus de création de compte, vous aurez la possibilité de modifier votre compte et/ou d'ajouter des bénéficiaires une fois votre compte créé.

### Vos informations

| Titre                        |                                    |                  |        |   |
|------------------------------|------------------------------------|------------------|--------|---|
| O Homme O Femm               | ne                                 |                  |        |   |
| Nom                          |                                    | Prénom           |        |   |
|                              |                                    |                  |        |   |
| Adresse                      |                                    |                  |        |   |
|                              |                                    |                  |        |   |
| NPA                          | Lieu                               |                  | Pays   |   |
|                              |                                    |                  | Suisse | ~ |
| IBAN 1                       |                                    |                  |        |   |
| Suisse 👻                     |                                    |                  |        |   |
| Description de l'IBAN (      | optionnel)                         |                  |        |   |
|                              |                                    |                  |        |   |
| Vous pouvez mettre ce que vo | ous voulez, c'est uniquement utili | sé pour que vous |        |   |

puissiez différencier vos comptes bancaires.

## Informations de connexion

Insérez le code d'accès

### Informations de connexion

| ssurez-v<br>otre nur             | vous que votre adresse email et<br>néro de téléphone portable sont                                                                            | Email                                                                     |                                           |
|----------------------------------|----------------------------------------------------------------------------------------------------|---------------------------------------------------------------------------|-------------------------------------------|
| orrects.<br>onnecte              | Vous les utiliserez pour vous<br>er à la plateforme.                                                                                          | Mot de passe                                                              | Confirmation du mot de passe              |
| otre nur<br>ermettra<br>'autheni | néro de téléphone portable vous<br>a de recevoir un code<br>tification à chaque connexion.                                                    | Suisse          Pour vous connecter, vous recevrez un code d'accès sécure | risé via ce numéro.                       |
| liquez s<br>nscriptio            | ur "S'inscrire" pour finaliser votre<br>n. 2                                                                                                  | Je confirme être le bénéficiaire ou son rep                               | résentant légal <b>2</b> S'inscrire       |
| isérez le                        | e code d'accès que vous avez reçu                                                                                                    | par SMS.                                                                  |                                           |
| Conne<br>Pour vous               | exion<br>s connecter, entrez le code d'accès sécurisé                                                                                         | é reçu par SMS.                                                           |                                           |
| Code d'ad                        | n d'un nouveau code d'accès                                                                                                    | Envoyer                                                                   | AT A                                      |
|                                  |                                                                                                    |                                                                           |                                           |
| $\sum$                           | Consultez vos e-mails.<br>Pour valider votre inscript                                                                                         | tion, cliquez sur ce lien. 3                                              |                                           |
|                                  | AI VD <no-reply@vd.oai.ch><br/>Confirmation de votre adresse email</no-reply@vd.oai.ch>                                                       |                                                                           |                                           |
|                                  | Bonjour,<br>Afin de valider votre inscription sur le Guichet en ligne de l'a<br><u>Confirmer mon adresse email</u><br>Meilleures salutations. | ssurance-invalidité, merci de confirmer votre adresse e                   | email en cliquant sur le lien ci-dessous. |
|                                  |                                                                                                    |                                                                           |                                           |

Si vous n'avez pas reçu d'email, pensez à vérifier vos spams ou demandez l'envoi d'un nouvel email de confirmation.

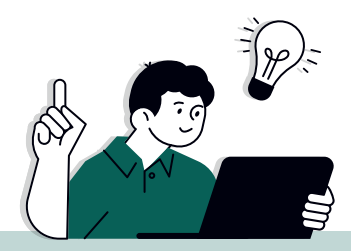

### Insérez votre email et votre mot de passe, puis entrez le code reçu par SMS.

### Connexion

| Email                |              |  |
|----------------------|--------------|--|
| Mot de passe         |              |  |
|                      |              |  |
| Mot de passe oublié? | Se connecter |  |

### Vous êtes maintenant connecté ·e. Voici la page d'accueil.

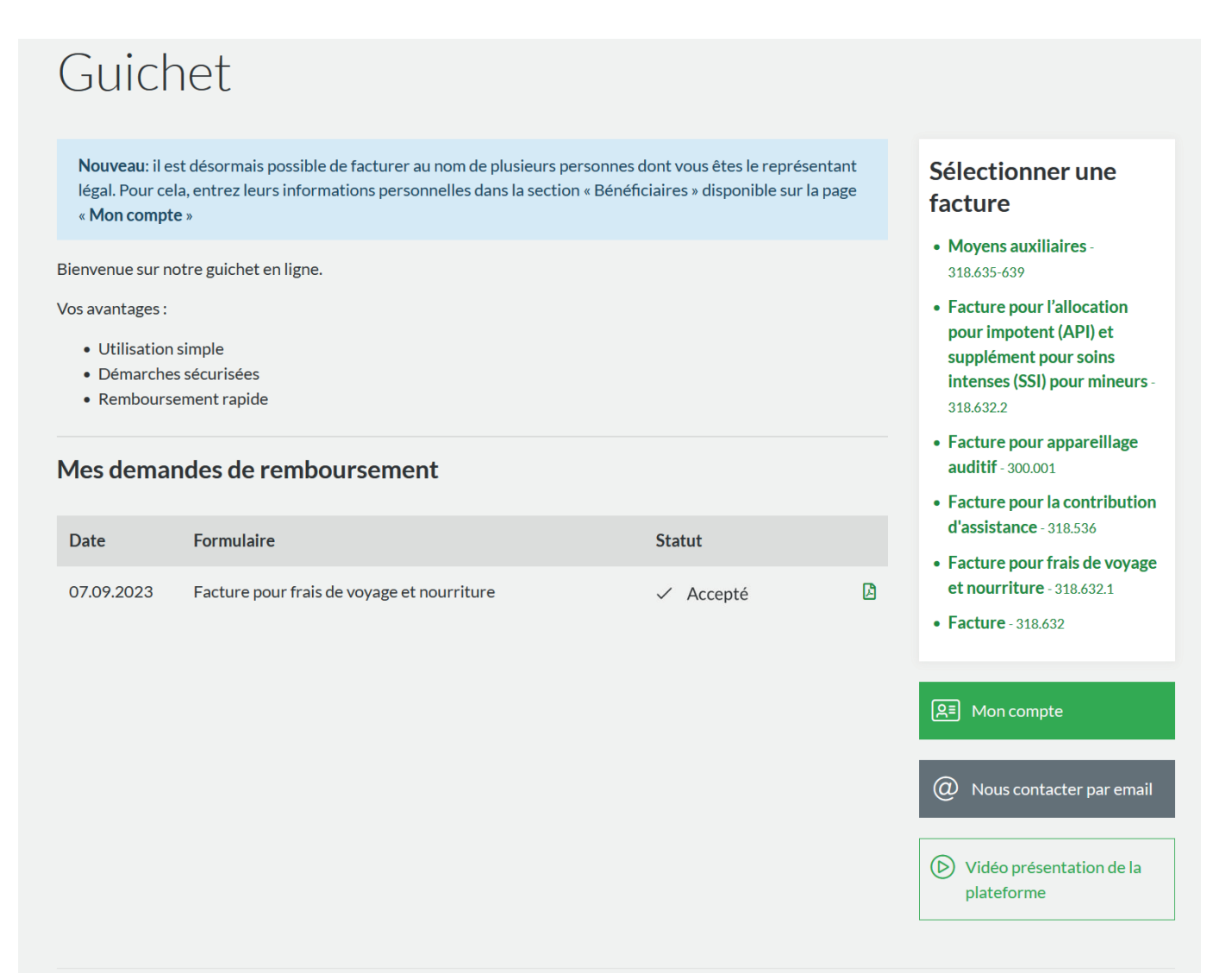

© 2023 Office de l'assurance-invalidité pour le canton de Vaud

6

# Comment faire une demande de remboursement?

|                                                                                     | Sélect                                                                          | ionnez la facture en lie                                                                                                    | en avec \                                               | otre d                                                                                                    | emande.                                                                                                    |
|-------------------------------------------------------------------------------------|---------------------------------------------------------------------------------|----------------------------------------------------------------------------------------------------|---------------------------------------------------------|----------------------------------------------------------------------------------------------------|----------------------------------------------------------------------------------------------------|
|                                                                                     | Guicl                                                                           | het                                                                                                    |                                                         |                                                                                                    |                                                                                                    |
|                                                                                     | Nouveau: il e<br>légal. Pour ce<br>« Mon comp                                   | est désormais possible de facturer au nom de plusieurs perso<br>ela, entrez leurs informations personnelles dans la section « E<br><b>te</b> » | nnes dont vous êtes le re<br>Sénéficiaires » disponible | eprésentant<br>e sur la page                                                                                | Sélectionner une<br>facture                                                                                                    |
|                                                                                     | Bienvenue sur r<br>Vos avantages :<br>• Utilisation<br>• Démarche<br>• Rembours | notre guichet en ligne.<br>:<br>n simple<br>es sécurisées<br>sement rapide                                                                     |                                                         |                                                                                                    | <ul> <li>Moyens auxiliaires - 318.635-<br/>639</li> <li>Facture pour l'allocation<br/>pour impotent (API) et<br/>supplément pour soits<br/>intenses (SSI) pour mineurs -<br/>318.6322</li> </ul>               |
|                                                                                     | Mes dema                                                                        | andes de remboursement                                                                                                    |                                                         |                                                                                                    | Facture pour appareillage     auditif - 300.001     Facture pour la contribution                                                                                                    |
|                                                                                     | Date                                                                            | Formulaire                                                                                                    | Statut                                                  |                                                                                                    | d'assistance - 318.536<br>• Facture pour frais de voyage                                                                                                    |
|                                                                                     | 05.10.2023                                                                      | Facture pour frais de voyage et nourriture                                                                                                    | In traiteme                                             | ent 🖪                                                                                                    | et nourriture - 318.632.1<br>• Facture - 318.632                                                                                                    |
|                                                                                     | 07.09.2023                                                                      | Facture pour trais de voyage et nourriture                                                                                                    | ✓ Accepte                                               | L                                                                                                    | A Mon compte                                                                                                    |
|                                                                                     |                                                                                 |                                                                                                    |                                                         |                                                                                                    |                                                                                                    |
| Complétez le form<br>pré remplis.                                                   | iulaire.                                                                        | Certains champs son                                                                                                    | Docume<br>Pour des<br>factures<br>Unio                  | ents<br>s raisons de confider<br>ou quittance du fou<br>sir un fichier Aucun<br>ant les formats de fichiers | ntialité, veuillez ne joindre que les pièces justificatives suivantes (si applicables à votre situation) :<br>misseur de prestations<br>i fichier n'a été sélectionné<br>suivants sont acceptés : pdf.]pg, png |
| N'oubliez pas de jo<br>avant de cliquer s<br>Votre demande es<br>service de factura | bindre l<br>ur <b>"Env</b><br>t trans                                           | les pièces justificative<br><b>voyer ma demande". </b><br>mise directement au                                                                  | S Remark                                                | ques/Complémen                                                                                              | ts                                                                                                    |
|                                                                                     |                                                                                 |                                                                                                    |                                                         |                                                                                                    | 1 Envoyer ma demande                                                                                                    |
| /ous avez la possi<br>demande au form                                               | bilité d<br>at PDF.                                                             | le télécharger votre<br>2                                                                                                    | Fac<br>Formu<br>Nous an                                 | cture po<br>Ilaire nº 318.63<br>vons bien reçu vo                                                           | our frais de voyage et nourriture<br><sup>2.1</sup>                                                                                                    |
|                                                                                     |                                                                                 |                                                                                                    | Télé<br>2                                               | icharger au fo                                                                                              | rmat PDF pour vos archives Retourner sur la page d'accueil                                                                                                    |

Un email de confirmation vous sera envoyé pour valider la réception de votre demande de remboursement.

Si des documents ou des informations manquent, vous en serez informé·e par email.

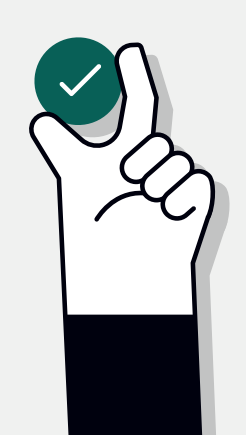

## Statut des demandes

Le statut de votre demande vous sera communiqué par email.

Si nous avons besoin de quelque chose de votre part, vous recevrez un email contenant les information nécessaires.

Vous pouvez vérifier le statut de vos demandes sur la page d'accueil, dans l'historique de vos demandes. **3** Vous pouvez également télécharger vos demandes au format PDF. **4** 

| Guicł                                                        | net                                                                                                    |                                                                                |               |                                                                                                    |
|--------------------------------------------------------------|----------------------------------------------------------------------------------------------------|--------------------------------------------------------------------------------|---------------|----------------------------------------------------------------------------------------------------|
| Nouveau: il e<br>légal. Pour ce<br>« Mon compt               | est désormais possible de facturer au nom de plusieurs p<br>ela, entrez leurs informations personnelles dans la section<br>te » | personnes dont vous êtes le représer<br>on « Bénéficiaires » disponible sur la | ntant<br>page | Sélectionner une facture                                                                                                   |
| Bienvenue sur n                                              | otre guichet en ligne.                                                                                                    |                                                                                |               | • Moyens auxiliaires - 318.635-<br>639                                                                                     |
| Vos avantages :<br>• Utilisation<br>• Démarche<br>• Rembours | a simple<br>es sécurisées<br>sement rapide                                                                                      |                                                                                |               | Facture pour l'allocation<br>pour impotent (API) et<br>supplément pour soins<br>intenses (SSI) pour mineurs -<br>318.632.2 |
| Mes dema                                                     | ndes de remboursement                                                                                                    | 3                                                                              |               | <ul> <li>Facture pour appareillage<br/>auditif - 300.001</li> <li>Facture pour la contribution</li> </ul>                  |
| Date                                                         | Formulaire                                                                                                    | Statut                                                                         |               | d'assistance - 318.536                                                                                                    |
| 05.10.2023                                                   | Facture pour frais de voyage et nourriture                                                                                      | ③ En traitement                                                                | ß             | et nourriture - 318.632.1                                                                                                  |
| 07.09.2023                                                   | Facture pour frais de voyage et nourriture                                                                                      | ✓ Accepté                                                                      |               | • Facture - 318.632                                                                                                    |
|                                                              |                                                                                                    |                                                                                | 4             | 요리 Mon compte                                                                                                    |
|                                                              |                                                                                                    |                                                                                |               | On Nous contacter par email                                                                                                |

Cette zone peut afficher divers status : 🤘

- En traitement
- A compléter
- Accepté
- Refusé

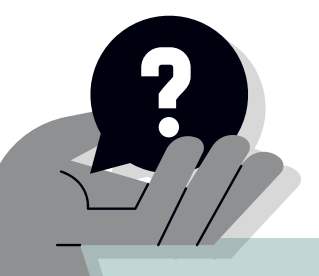

Vidéo présentation de la plateforme

## Accéder à vos informations personnelles

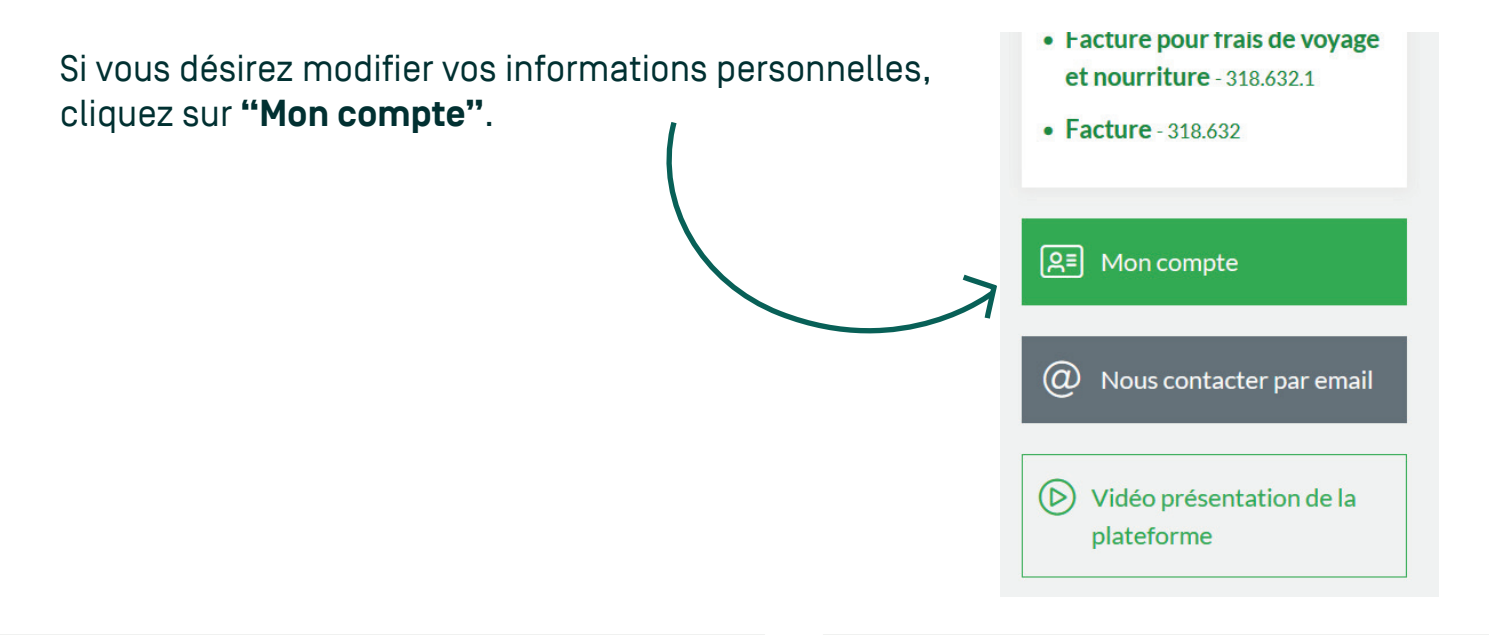

## Mon compte

#### ← Retourner sur la page d'accueil

#### $\stackrel{O}{\simeq}_{\mbox{-}}$ Informations de connexion

Modifications des informations utilisées pour vous connecter à cette plateforme: Adresse email, numéro de téléphone portable, mot de passe.

email@email.ch Modifier ∂ +41 070 000 00 00 Changer de mot de passe ∂

### **Mes informations**

Vous pouvez modifier les informations vous concernant.

Nom Prénom 756.0000.0000.00 Facturation en tant que Bénéficiaire

#### **Bénéficiaires**

Vous pouvez ajouter ou modifier les bénéficiaires de l'Assurance invalidité pour qui vous êtes le représentant légal.

Ajouter un bénéficiaire

#### Comptes bancaires

Vous pouvez ajouter ou modifier les comptes bancaires auquel vous désirez être remboursé.

Votre Banque CH0000000000Z Nom Prénom Av. Général-Guisan 8, 1800 Vevey

Ajouter un compte bancaire (IBAN)

**Nouveau :** Vous avez désormais la possibilité de faire des demandes de remboursement pour plusieurs personnes en tant que représentant e légal e.

Modifier 🖉

Modifier 🖉